# **QUICK COVID19 GUIDE**

# NEDSS Base System (NBS) User Guide for COVID-19 Labs

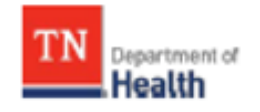

Division of Communicable and Environmental Diseases and Emergency Preparedness

https://hssi.tn.gov/auth/login

Version 8 March 2023

# **Introduction:**

The purpose of this guide is to provide TDH staff members who currently use NBS with instructions on how to enter COVID-19 labs. Please direct questions you may have to Tim Boyland (<u>tim.boyland@tn.gov</u>). Staff members who need access to NBS should contact the Surveillance Systems and Informatics Program at <u>CEDS.Informatics@tn.gov</u>.

# **Searching for a Patient (Before Entering in NBS):**

- 1.) Before entering any information into NBS, search for the patient of interest to be sure the information has not been entered already.
  - a.) Search Demographics: last name, first name, date of birth, and/or current sex
    - i. Searching by the patient's initials may help locate duplicate patient profiles in NBS
    - ii. Duplicate patient profiles should be added to the NBS Patient Merge TEAMS sheet
    - ii. If there is no DOB listed on the lab, <u>Do Not Enter</u> and forward lab to Unit Chief
  - b.) Search Identifiers:
    - i. Event IDs: Accession number, Lab ID (OBS######TN01), Investigation ID, (CAS######TN01)
    - ii. Patient IDs: 7-8 digit number, also found in reports as (PSN#######TN01)

| Patient Search              | E                    |
|-----------------------------|----------------------|
| Search Demographics         |                      |
| Last Name:                  |                      |
| First Name:                 |                      |
| DOB:                        |                      |
| Current Sex:                | *                    |
| Search Identifiers          |                      |
| Event ID Type:              | ~                    |
| Patient ID(s):              |                      |
| (Separate IDs by commas, se | micolons, or spaces) |
| Search Clear Adva           | inced Search         |

2.) If the patient is not in NBS, create a new patient profile.

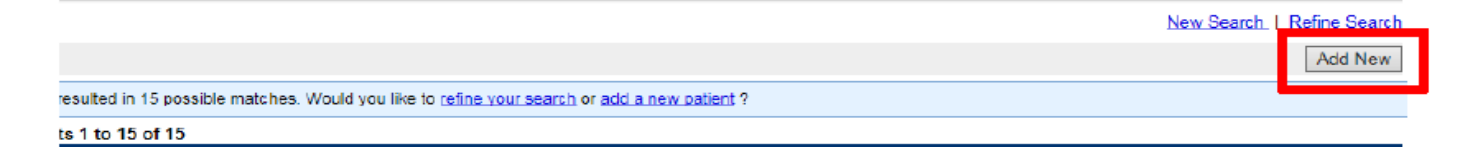

a.) Include:

- i. Name
- ii. Sex
- iii. DOB
- iv. Address (including city, state, zip code, and county)
- v. Phone number
- vi. Ethnicity (if available)
- vii. Race

- b.) If missing the patient's address, phone number, sex, or race:
  - i. Central Office:
    - Enter requested information into Accurint sheet in TEAMS
    - Move lab to Accurint folder in DET I folder
  - ii. External to Central Office:
    - o Email Accurint requests to: Accurint.Request@tn.gov

3.) Fill out the patient demographics section as much as possible. If the patient's lab does not include the patient's address, enter the city, state, zip code, and county of the **Ordering Facility** as the temporary address.

4.) Once submitted, the information entered will be found in the Demographics tab within the new patient profile.

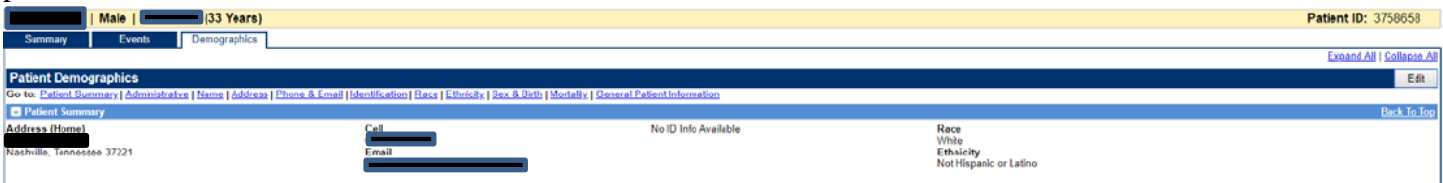

- a.) The Demographics section can be edited with new information, but please note that the information entered here will <u>not</u> transfer from the Demographics tab into the lab or investigation.
- b.) The demographic data entered in the investigation or lab, however, will be updated in the Demographics tab.
  - i. Ensure **County** is populated (under Patient tab)

# **Entering COVID-19 Laboratory Reports:**

1.) If a patient profile already exists in NBS, manually enter the lab report directly from the **Event** tab of the patient home page by clicking the **Add New** button beside Lab Reports.

\*Note: When entering a lab under a patient profile that already exists, ensure that the lab/investigation has not already been created. If an investigation has already been created, but no lab has been created/associated to that investigation, proceed with entering the lab and associating it to the already existing investigation.

| Patient File                                                                                                    | User : 🔤 🔤                                                                                                    |
|----------------------------------------------------------------------------------------------------|----------------------------------------------------------------------------------------------------|
|                                                                                                    | Peel                                                                                                    |
| (29 Years)                                                                                                    | Patient ID:                                                                                                    |
| Summary Events Demographics                                                                                       |                                                                                                    |
| Go to: Investitutions   Lab Reports   Workkilly Reports   Vaccinations   Treatments   Documents   Contact Records | Expand All I Colleges All                                                                                                    |
| Patient Events History                                                                                            |                                                                                                    |
| 🔁 Investigations (4)                                                                                              | to the second second seco |
| Cab Reports (1)                                                                                                   | Add New Br Tallog                                                                                                    |
| 🖸 Morbidity Reports (6)                                                                                           | Add New Back To Top                                                                                                    |

a.) Demographics will be pre-populated, so you will be directed straight to the Lab Report tab.

i. Ensure that demographics are updated in the Patient tab first if necessary

ii. If the patient's county needs to be updated, ensure that the correct Jurisdiction is entered under the **Lab Report** tab

|                                                       | ^ indicates a Required Field |
|-------------------------------------------------------|------------------------------|
| Patient Lab Report                                    |                              |
| Go to: Order Into                                     |                              |
| Collapse Sections                                     |                              |
| Order Information                                     | Back to top                  |
| Collapse Subsections                                  |                              |
| Facility and Provider Information                     |                              |
| * Reporting Facility: Search - OR - Quick Code Lookup |                              |
| Reporting Facility Selected:                          |                              |
| Ordering Facility: Search - OR - Quick Code Lookup    |                              |
| Ordering Facility Selected:                           |                              |
| Same as Reporting Facility:                           |                              |
| Ordering Provider: Search - OR - Quick Code Lookup    |                              |
| Ordering Provider Selected:                           |                              |
|                                                       |                              |

### 2.) Enter Reporting Facility (required), Ordering Facility, and Ordering Provider.

- a.) It is important to include the phone number and/or address of the ordering facility or provider in case staff at the local level need to obtain contact or other information on the patient.
  - i. Refer to the Quick Codes Reference to find accurate facility information or utilize Google to verify facility information before selecting the facility in NBS
- 3.) Program Area will always be "General Communicable Diseases."
- 4.) Ensure the correct **Jurisdiction** is populated (Region/Metro where patient lives).
  - a.) If new demographics are updated for a patient who was previously entered into NBS and the county is changed, the Jurisdiction may need to be changed from what was previously entered.i. If a lab has already been created and the Jurisdiction needs to be changed, please send the lab and the Patient ID to Unit Chief

ii. Refer to the State of Tennessee Jurisdiction Reference to find accurate Jurisdiction information and/or the Local and Regional Health Departments map provided by TDOH

5.) Enter Lab Report Date (listed on report) and Date Received by Public Health (BMG red stamped date/"Received by CEDEP" date).

| Order Details                      |            |
|------------------------------------|------------|
| 📩 * Program Area                   |            |
| 📩 * Jurisdiction                   |            |
| Shared Indicator                   |            |
| 🔀 Lab Report Date                  |            |
| 🛠 * Date Received by Public Health | 04/03/2020 |
| Pregnancy Status                   | ×          |
| Weeks                              |            |

🖈 Indicates all fields that should be filled out if information is available

6.) Ordered Test must be entered:

- a.) Click Search
- b.) Select Long list
- c.) For PCR tests type "94306" in Test Name
- d.) For Antigen tests type "94558" in Test Name
- e.) Click Submit
- f.) Select

#### i. 94306-8 for PCR tests

| Ordered  | Test Search Results                        |                                          |              |               |
|----------|--------------------------------------------|------------------------------------------|--------------|---------------|
|          |                                            |                                          |              | Cancel        |
| Search R | esults                                     |                                          |              |               |
|          |                                            |                                          | New Search   | Refine Search |
|          | Your Search Criteria: Resulted Test contai | ns ' 94306 ' resulted in <b>1</b> possib | ole matches. |               |
| Code     | Test Name                                  | Method                                   | System       | Priority      |
| 94306-8  | SARS-CoV-2 RNA Pnl XXX NAA+probe           | PROBE.AMP.TAR                            | XXX          |               |

#### ii. 94558-4 for Antigen tests

| Ordered 1 | Test Search Results                   |                           |                               |                    |
|-----------|---------------------------------------|---------------------------|-------------------------------|--------------------|
|           |                                       |                           |                               | Cancel             |
| Search Re | esults                                |                           |                               |                    |
|           |                                       |                           | New Searc                     | ch   Refine Search |
|           | Your Search Criteria: Resulted Test c | ontains ' 94558 ' resulte | d in <b>1</b> possible matche | IS.                |
| Code      | Test Name                             | Method                    | System                        | Priority           |
| 94558-4   | SARS-CoV-2 Ag Resp QI IA.rapid        | IA.RAPID                  | RESPIRATORY                   | PRTHR              |

#### **Ordered Test Example:**

| Search For Ordered Test                                            |               |
|--------------------------------------------------------------------|---------------|
|                                                                    | Submit Cancel |
| Test Name: 94306<br>Search: Short list, includes local tests       |               |
| Test Results Collares Subsections Ordered Test                     |               |
| Clear<br>Accession Number:<br>Specimen Source:<br>Specimen Source: |               |
| Patient Status at Specimen Collection:                             |               |

7.) Enter Accession Number if available. (NOTE: this is the ID associated with the test)

a.) The accession number may have differing identifiers, such as Test ID or Specimen ID

i. Refer to the Accession Numbers Resource to find additional accession number(s) information.

#### 8.) Enter Specimen Source:

- a.) The majority of specimens you will see are nasopharyngeal.
- b.) Type "Nose" in Specimen Source and select "Nose (nasal passage)"
- c.) Only "Nose (nasal passage)" specimen sources need to be entered; Do Not Enter other specimen sources.
- 9.) Enter Specimen Collection Date.

#### 10.) Enter **Resulted Test** similar to how the **Ordered Test** is entered:

- a.) Click Search
- b.) Select Long list

- c.) For **PCR tests** type "94306" in **Test Name**
- d.) For Antigen tests type "94558" in Test Name
- e.) Click **Submit**
- f.) Select
  - i. 94306-8 for PCR tests
  - ii. 94558-4 for Antigen tests

#### 11.) Enter **Coded Result** (enter what is on the lab report):

- a.) Positive results
  - i. Positive
  - ii. Detected

#### 12.) Enter "Final" in **Status**.

#### 13.) Click Add Test.

| Test Results              |               |                              |                    |                |          |             |                |              |        |                 | Back to top |
|---------------------------|---------------|------------------------------|--------------------|----------------|----------|-------------|----------------|--------------|--------|-----------------|-------------|
| Collapse Subsections      |               |                              |                    |                |          |             |                |              |        |                 |             |
| Li Oldeled lest           |               |                              | Ordered Test       |                | Casesh C | 1           |                |              |        |                 |             |
|                           |               |                              | Cidered lest.      | <u> </u>       | Search C | lear        |                |              |        |                 |             |
|                           |               | ×*                           | ccession Number:   |                |          |             |                |              |        |                 |             |
|                           |               | 77                           | Specimen Source:   |                |          | ~           |                |              |        |                 |             |
|                           |               |                              | Specimen Site:     |                | ~        |             |                |              |        |                 |             |
|                           |               | Specimen Col                 | lection Date/Time: |                |          |             |                |              |        |                 |             |
|                           |               | Patient Status at Spe        | cimen Collection:  | ~              |          |             |                |              |        |                 |             |
| Resulted Test             |               | 1                            | _                  |                |          |             |                |              |        |                 |             |
|                           | Resulted Test | Coded Result / Organism Name | N                  | lumeric Result | Units    | Text Result | Ref Range From | Ref Range To | Status | Result Comments |             |
| No Data has been entered. |               |                              |                    |                |          |             |                |              |        |                 |             |
|                           |               |                              | Resulted Test:     | ~              | Search C | lear        |                |              |        |                 |             |
|                           |               |                              | Coded Result:      | v              |          |             |                |              |        |                 |             |
|                           |               |                              | Numeric Result:    |                | 1        |             |                |              |        |                 |             |
|                           |               |                              | Uniter             |                |          |             |                |              |        |                 |             |
|                           |               |                              | Units:             | Ň              |          |             |                |              |        |                 |             |
|                           |               |                              |                    |                |          |             |                |              |        |                 |             |
|                           |               |                              | Text Result:       |                |          |             |                |              |        |                 |             |
|                           |               |                              |                    |                |          |             |                |              |        |                 |             |
|                           |               |                              |                    |                |          |             | 1              |              |        |                 |             |
|                           |               | Refer                        | ence Range From:   |                |          |             |                |              |        |                 |             |
|                           |               | Re                           | ference Range To:  |                |          |             |                |              |        |                 |             |
|                           |               |                              | Status:            |                |          |             |                |              |        |                 |             |
|                           |               |                              |                    |                | -        |             |                |              |        |                 |             |
|                           |               |                              |                    |                |          |             |                |              |        |                 |             |
|                           |               | 1                            | Result Comments:   |                |          |             |                |              |        |                 |             |
|                           |               |                              |                    |                |          |             |                |              |        |                 | <u> </u>    |
|                           |               |                              |                    |                |          |             |                |              |        |                 | ×           |
|                           |               |                              |                    |                |          |             |                |              |        |                 | Add         |

14.) If the current lab has a specimen date of collection that is  $\leq$  90 days from the initial positive lab's **date of collection**:

\* Note: Please use the following link to calculate the number of days between positive Covid-19 collection dates: <u>https://www.timeanddate.com/date/duration.html</u> (select "Include end date in calculation (1 day is added)" when calculating days).

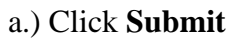

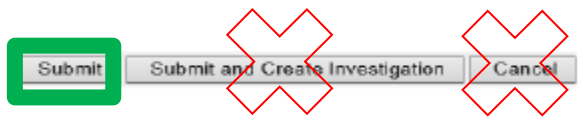

b.) Associate lab with the investigation

• Open the patient's investigation

- Click on Manage Associations
- Click appropriate lab
- Click Submit

\*Note: to see if the patient has an investigation, go to the **Events** tab.

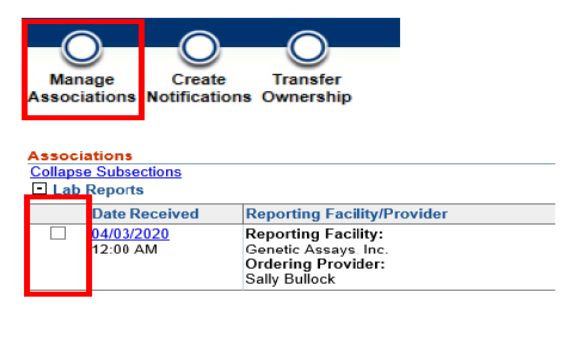

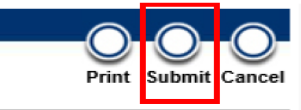

- 15.) If the case does not have an investigation:
  - a.) Select **Submit** DO NOT select the Submit and Create Investigation option

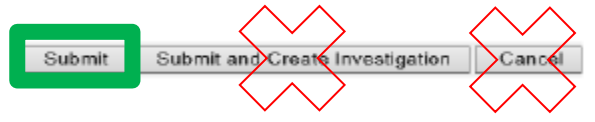

b.) After submitting the lab, go back into the lab report that was just entered.

| to: Patient Summary Ope                                                       | n Investigations   Documents Requi | iring <u>Review</u>                                                             |  |
|-------------------------------------------------------------------------------|------------------------------------|---------------------------------------------------------------------------------|--|
| Idress (Home)                                                                 | I                                  | Home                                                                            |  |
| <ul> <li>Open Investigations (0)</li> <li>Documents Requiring Rest</li> </ul> | eview (1)                          |                                                                                 |  |
| Ocument Type                                                                  | Date Received                      | Reporting Facility/Provider                                                     |  |
| ab Report                                                                     | 07/18/2022<br>12:00 AM             | Reporting Facility:<br>Spring City Walk In Medical Center<br>Ordering Provider: |  |

#### Select Create Investigation

|                    |                      | Return to File: Events         |
|--------------------|----------------------|--------------------------------|
| Transfer Ownership | Create Investigation | Associate Investigations Print |

# Entering Covid-19 Investigation:

1.) Select "COVID-19" from condition drop-down list

a.) Click **Submit** 

| select a condition:   |
|-----------------------|
| select a condition:   |
| select a condition:   |
| e select a condition: |
| select a condition:   |
|                       |
| 10                    |
|                       |

#### 2.) All under Case Info tab

| Patient           | Case Info              | COVID            | Contact Tracing      | Contact Records     | Supplemental<br>Info |                                |                         |                   |  |
|-------------------|------------------------|------------------|----------------------|---------------------|----------------------|--------------------------------|-------------------------|-------------------|--|
| Go to: Investiga  | n Information   Report | Information   G  | Clinical Epidemiolog | cic General Commen  | ts                   |                                |                         |                   |  |
| Collapse Sections |                        |                  |                      |                     |                      |                                |                         |                   |  |
| Investigation     | Information            |                  |                      |                     |                      |                                |                         |                   |  |
| Collapse Subsect  | ons                    |                  |                      |                     |                      |                                |                         |                   |  |
| Ca investigator   |                        |                  |                      |                     |                      | Investigator: Sean             | rch - OR -              | Quick Code Lookup |  |
|                   |                        |                  |                      |                     | 1                    | Investigator Selected:         |                         |                   |  |
|                   |                        |                  |                      |                     | Date Assig           | gned to Investigation:         |                         |                   |  |
| Investigation     | Details                |                  |                      |                     |                      |                                |                         |                   |  |
|                   |                        |                  |                      |                     |                      | * Jurisdiction: Southe         | least Region            |                   |  |
|                   |                        |                  |                      |                     |                      | * Program Area: Gener          | ral Communicable Diseas | 8                 |  |
|                   |                        |                  |                      |                     | Inv                  | vestigation Start Date: 07/20/ | /2022                   |                   |  |
|                   |                        |                  |                      |                     | <u> </u>             | * Investigation Status: Close  | ed 🖌                    |                   |  |
|                   |                        |                  |                      | Is there evider     | nce of possible C    | OVID-19 reinfection?:          | ~                       |                   |  |
|                   | Is there               | a laboratory evi | idence of infection  | with a novel SARS-0 | CoV-2 strain? (Cer   | entral Office use only):       | ~                       |                   |  |
|                   |                        |                  |                      |                     |                      |                                |                         |                   |  |

Investigation Status: Change from open to Closed

• If the patient has an Out of State address, keep the Investigation Status: Open

#### 3.) Under PUI status

| Reporting Information Collapse Subsections      ULI Status                  |             |
|-----------------------------------------------------------------------------|-------------|
| What is the current status of this person?: Laboratory-confirmed case*      |             |
| If probable, reason for case classification:                                |             |
| PUI Identification                                                          | For PCR     |
|                                                                             |             |
|                                                                             | _           |
| What is the current status of this person?: Probable case                   |             |
| If probable, reason for case classification: Meets antigen testing criteria | ~           |
|                                                                             | For Antigen |

a.) Mark patient's Case Status as "<u>Confirmed</u>" for **positive PCR** results

|             | b.) Mark patient's Case Status as " <u>Probable</u> " to | or <b>positive Antigen</b> results                                                                                                    |
|-------------|----------------------------------------------------------|----------------------------------------------------------------------------------------------------|
| Case Status |                                                          |                                                                                                    |
|             | Transmission Mode:                                       | ✓                                                                                                    |
|             | Detection Method:                                        | ▼                                                                                                    |
|             | Confirmation Method:                                     | (Use Ctri to select more than one)<br>Active Surveillance<br>Case/Outbreak Investigation<br>Cinical diagnosis (mon-laboratory confirmed)<br>Epidemilogically linked<br>Selected Values: |
|             | Confirmation Date:                                       |                                                                                                    |
|             | Case Status:                                             |                                                                                                    |
|             | MMWR Week:                                               | 29                                                                                                    |
|             | MMWR Year:                                               | 2022                                                                                                    |
|             | Immediate National Notifiable Condition:                 |                                                                                                    |
|             | Notification Comments to CDC:                            |                                                                                                    |
| l           |                                                          |                                                                                                    |

#### 4.) Click Submit

- 5.) Entering MMWR week instructions:
  - a.) To access MMWR Week Web Document: Right click on link below, then choose "Open Hyperlink": <u>MMWR week log (2022-2023)</u>
  - b.) Webpage will open in browser using above link for MMWR years 2022 & 2023.
  - c.) Locate appropriate week number by date in template
    - i. Note: MMWR week number is always for weeks ending on SATURDAY (not Sunday)
    - ii. Important: Always use the date Received by CEDEP (*red/black stamp*) date to determine the MMWR week

Example: Date received is May 18, 2022, which falls into the 20<sup>th</sup> week of 2022

The correct MMWR week is "20"

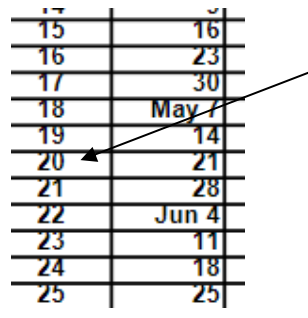

d.) Ensure NBS has the correct MMWR week

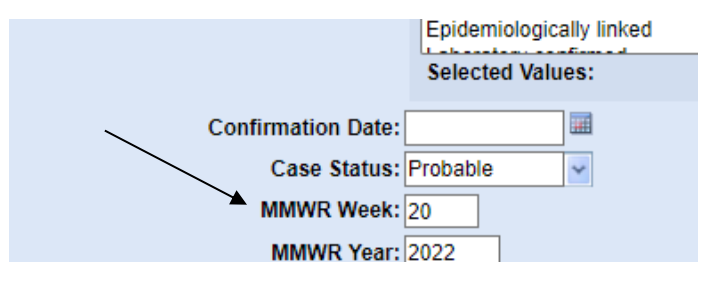

#### 6.) Click Submit

7.) After you click Submit, click on Create Notifications (upper left-hand corner)

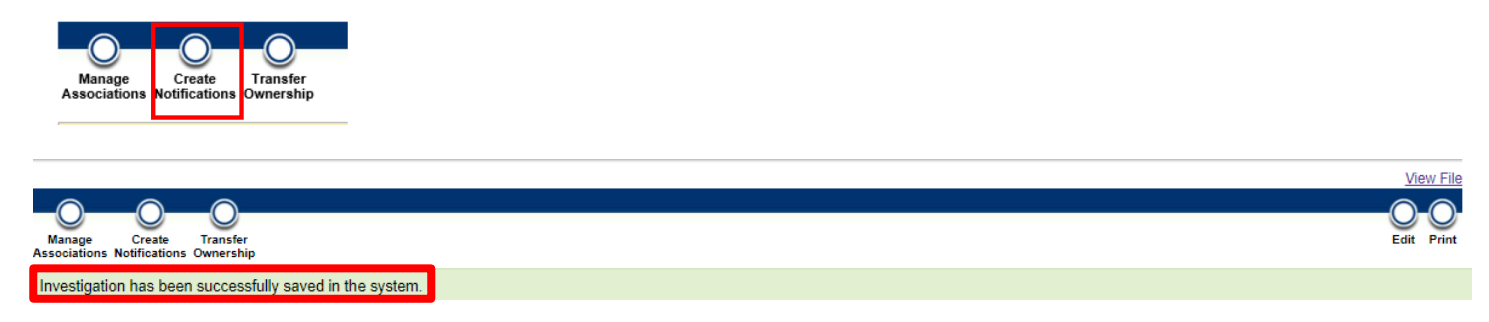

#### NOTES:

• A case will be marked as "Probable" if the case meets clinical criteria and epi-link, currently being monitored by public health or assessed by a provider. Please see the COVID-19 Case Definition fact sheet for more information.

https://www.tn.gov/content/dam/tn/health/documents/cedep/novel-coronavirus/COVID-Case-Definition.pdf

- If you receive a PH 1600 form,
  - Central Office: forward to Unit Chief
  - External to Central Office: please forward to CEDEP (CEDEP.Det@tn.gov).
- Companion resources may be found in the "Resource" folder located in "H" drive, DET I folder on the following topics:
  - > Central Office (\\AG03SDCWF00533\DC\Data) (H:) > COVID19 Data Entry > DET 1 > !! Resources
  - a.) Accession Numbers Resource
  - b.) Accurint Log Guide
  - c.) Covid-19 Tests Cheat Sheet
  - d.) DET Process Flowchart
  - e.) NBS Patient Merge Guide
  - f.) Quick Codes Reference
  - g.) State of Tennessee Jurisdiction Reference

## Frequently Asked Questions:

- 1. Q: If the lab is already in NBS, do I need to re-enter another one?
  - A: If the reports are for the same lab test result with the same date of collection, then NO.
    - Note: To help reduce the burden of data entry, we are no longer requiring the same result reported by two different facilities to be entered twice. For example, if AEL and St. Thomas both report the same positive test, it is only necessary to enter one report in NBS.
  - If there are two different dates of collection (regardless of facility), both labs should be entered
    - If both tests are positive and are  $\leq$  90 days apart, they should be associated with the same investigation.
    - $\circ$  If the most recent lab has a date of collection that is > 90 days from the initial lab's date of collection, then create an investigation.

• If there are multiple tests performed on the same date of collection and are two different test types, i.e., one is PCR and the other Antigen, both labs should be entered and:

- Associate the lab(s) with the investigation
- \*\* If existing investigation displays "Probable," it must always be changed to "Confirmed."
- 2. Q: What if the lab does not include patient address?

A: Use the city and county of the Ordering Facility

- 3. Q: What is the process for entering an out of state lab/case?
  - A. If the patient's address is out of state, use the following steps:
    - 1.) When entering the lab report, assign the jurisdiction to the region of the Ordering Facility's address.

For example: If the ordering facility is in Bradley Co., the jurisdiction will be Southeast Region

- 2.) Create an investigation
  - a.) Reminder: Keep Investigation Status Open; refer to pg.7.

b.) The case status for a Positive Out of State lab should reflect the resulted test; an Antigen test will reflect a Probable case, and a PCR test will reflect a Confirmed case. The state where the patient resides will then count them appropriately.

• Further Instruction for Regions:

a.) Since the investigation will automatically populate with the jurisdiction from the entered lab, once you hit 'Submit,' you will need to go back into the investigation and select 'Transfer Ownership.'

b.) Select 'Out of Tennessee' jurisdiction and Submit.

• Further Instruction for Central Office:

a.) In the lab report comments state, "We are sending this out of state case to you to ensure it is not being monitored by TN staff. If it is not being monitored by TN staff, please transfer the investigation to Out of Tennessee."

#### 4. Q: How do I enter an indeterminate result? A: Drop-in Unit Chief's folder.

5. Q: What if I accidently create a duplicate investigation during the  $\leq$  90 days period (between positive collection dates)?

A: No worries! Be sure to associate the correct investigation to its corresponding lab entries within the last 90 days, mark the case status of the duplicate investigation as 'Not a Case,' notify your Unit Chief of the duplicate investigation entry, and send your Unit Chief a copy of the lab along with the patient's ID number.

\* Note: To navigate sections of the NBS User Guide for Covid-19 Labs, utilize Ctrl+f to search for specific instructions.\*